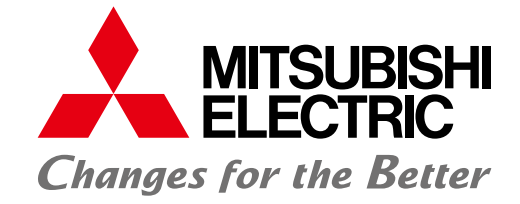

#### FACTORY AUTOMATION

Graphic Operation Terminal GOT2000 NEWS Vol.13

GT Works3 Ver.1.250L (January 2021 Release)

Upgraded

# GOT Drive

## GOT2000 Drive Control (Servo) Interactive Solutions

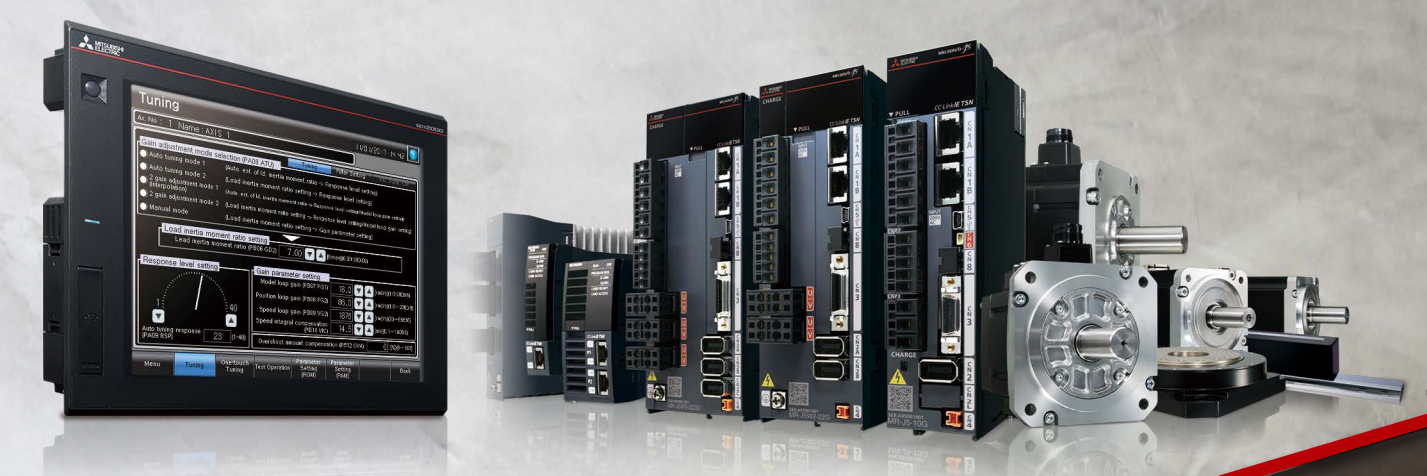

MELSERVO-J5 Series and MELSERVO-JET Series diagnosis functions on GOT make preventive and post maintenance more efficient

New feature

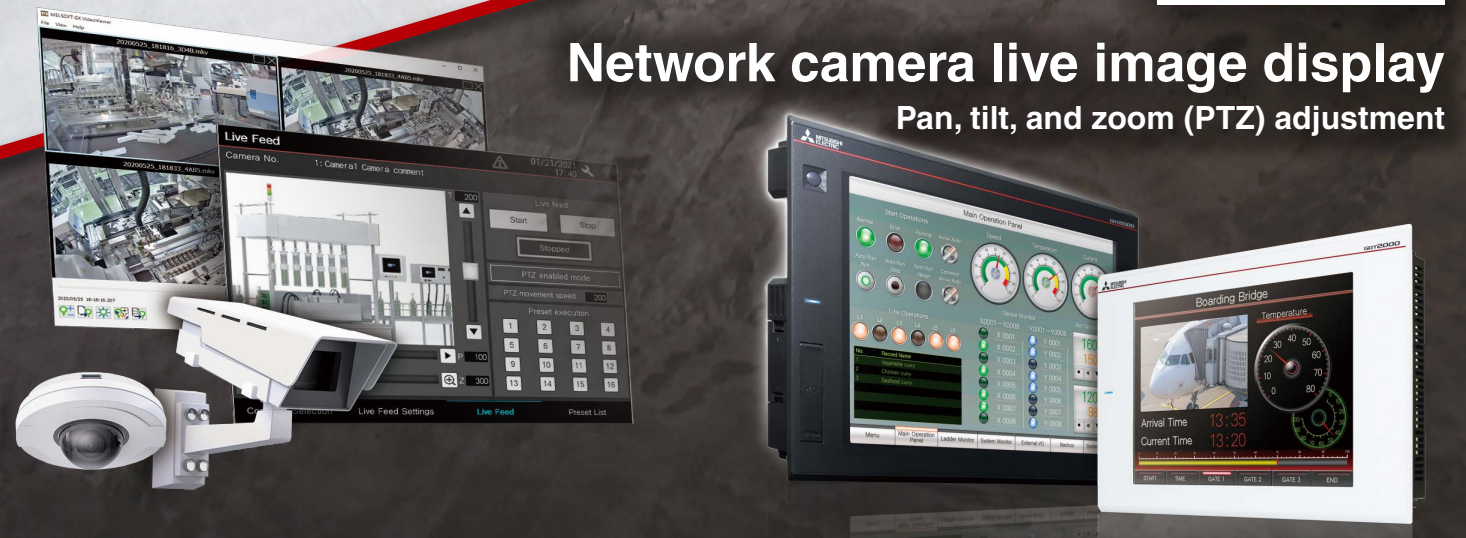

Use GOT to control network cameras via the MELSEC iQ-R camera recorder module Cameras at the shop floor are now easier to use than ever

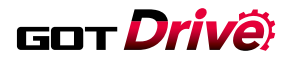

# MELSERVO-J5 Series and MELSERVO-JET Series diagnosis functions available on GOT

#### Connection to the MELSEC iQ-R Series Motion modules has been expanded

#### GT27 GT25 GT23 GT21 GS21 SoftGOT

In addition to GOT2000, GT SoftGOT2000 can be connected to MELSERVO-J5 Series and MELSERVO-JET Series via the MELSEC iQ-R Series Motion module to monitor servo amplifiers and adjust their parameters.

# System configuration GT SoftGOT 2000 Ethernet CC-LINKIE TSN

| Supported models            |              |             |  |  |
|-----------------------------|--------------|-------------|--|--|
| Туре                        | Series       | Model       |  |  |
| Programmable controller CPU |              | R□CPU       |  |  |
|                             | MELSEC IQ-N  | RDENCPU     |  |  |
|                             | MELSEC iQ-R  | RD78G4      |  |  |
|                             |              | RD78G8      |  |  |
|                             |              | RD78G16     |  |  |
| Motion module               |              | RD78G32     |  |  |
|                             |              | RD78G64     |  |  |
|                             |              | RD78GHV     |  |  |
|                             |              | RD78GHW     |  |  |
| Servo amplifier             | MELSERVO-J5  | MR-J5-□G    |  |  |
|                             |              | MR-J5-□G-RJ |  |  |
|                             |              | MR-J5W2-□G  |  |  |
|                             |              | MR-J5W3-□G  |  |  |
|                             | MELSERVO-JET | MR-JET-□G   |  |  |

#### Interactive functions with MELSERVO-J5 Series and MELSERVO-JET Series have been released

dGT27 dGT25 □GT23 □GT21 □GS21 dSoftGOT

GOT2000 Drive Control (Servo) Interactive Solutions provide various functions with sample screens\*1 and system applications.

| Provided functions  |                           | 1                                           | : Function supported X: N            | ot supporte | ed – : Not | applicable      |          |
|---------------------|---------------------------|---------------------------------------------|--------------------------------------|-------------|------------|-----------------|----------|
| Process             |                           | Sample screen*1                             | System application                   | GT27        | GT25       | SoftGOT<br>2000 |          |
| Startup, adjustment | Setting                   | Parameter settings                          | -                                    | 1           | 1          | 1               |          |
|                     | Adjustment                | One-touch tuning                            | -                                    | 1           | 1          | 1               |          |
|                     |                           | Tuning                                      | -                                    | 1           | 1          | 1               |          |
|                     |                           | -                                           | Servo amplifier graph*2              | 1           | 1          | ×               |          |
| Maintenance         | Troubleshooting           | Alarm display                               | -                                    | 1           | 1          | 1               |          |
|                     |                           | -                                           | Drive recorder                       | 1           | 1          | ×               |          |
|                     |                           | -                                           | System launcher<br>(servo network)*2 | 1           | 1          | ×               |          |
|                     | Predictive<br>maintenance | Machine diagnosis<br>(friction estimation)  | _                                    | 1           | 1          | 1               |          |
|                     |                           | Machine diagnosis<br>(tension estimation)   | -                                    | 1           | 1          | 1               | J5 Only! |
|                     |                           | Machine diagnosis<br>(vibration estimation) | _                                    | 1           | 1          | 1               |          |
|                     |                           | Gear failure diagnosis                      | -                                    | 1           | 1          | 1               | J5 Only! |
|                     |                           | Encoder communication circuit diagnosis     | _                                    | 1           | 1          | 1               | J5 Only! |
|                     |                           | Servo amplifier life<br>diagnosis           | _                                    | 1           | 1          | 1               |          |

\*1 Sample screens to connect to MELSERVO-JET Series are not available.

\*2 Supported by GT Works3 Version 1.255R or later.

#### Sample screens

#### GT27 GT25 □GT23 □GT21 □GS21 SoftGOT

Sample screens for MELSERVO-J5 are available on GOT to make it easy to display parameters and to set various diagnosis modes, which are necessary for startup, adjustment, and maintenance work.

#### Application Predicting ball screw and linear guide failure

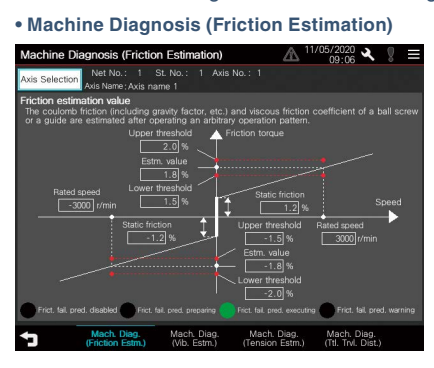

#### Application Predicting belt failure

• Machine Diagnosis (Tension Estimation) (1)

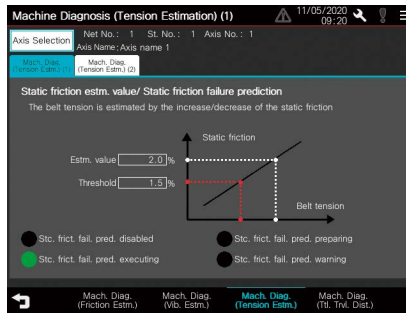

#### Application Monitoring gear wear

#### Gear Failure Diagnosis

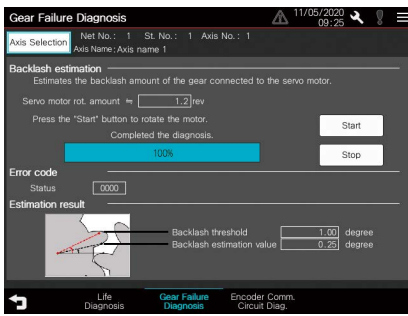

#### System applications

#### Machine Diagnosis (Vibration Estimation)

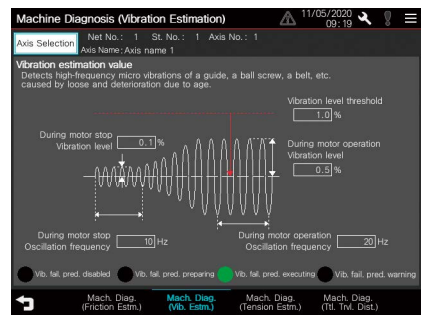

• Machine Diagnosis (Tension Estimation) (2)

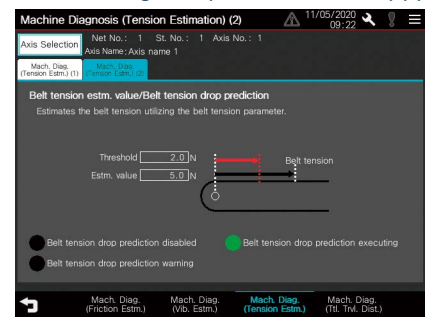

#### Application Identifying whether the failure is caused by an encoder or a servo amplifier

Encoder Communication Circuit Diagnosis

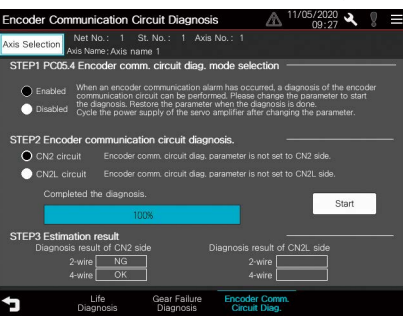

#### ✓GT27 ✓GT25 □GT23 □GT21 □GS21 □SoftGOT

The functions to display the servo data in a waveform and to display the servo network configuration diagram are provided as system applications. If an alarm occurred, it is possible to check the system information such as serial numbers and model names of the servo amplifier and the servo motor.

Application Checking the cause of an alarm that occurred on a servo amplifier

#### • Drive Recorder

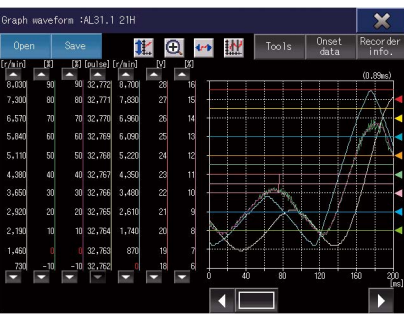

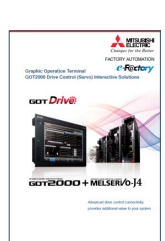

For the details, please refer to the GOT2000 Series Drive Control (Servo) Interactive Solutions catalog (L(NA)08335ENG).

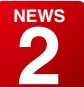

# Network camera live image display and PTZ adjustment function available on GOT

#### Supporting control of network cameras connected via the MELSEC iQ-R camera recorder module

GT27 GT25 GT23 GT21 GS21 SoftGOT GOT2000 and GT SoftGOT2000 can be used to display the live image from a network camera via the MELSEC iQ-R camera recorder module and adjust the P (pan), T (tilt), and Z (zoom) settings of the network camera.

▶ Checking a live image being captured by the network camera on GOT eliminates the need for a personal computer.

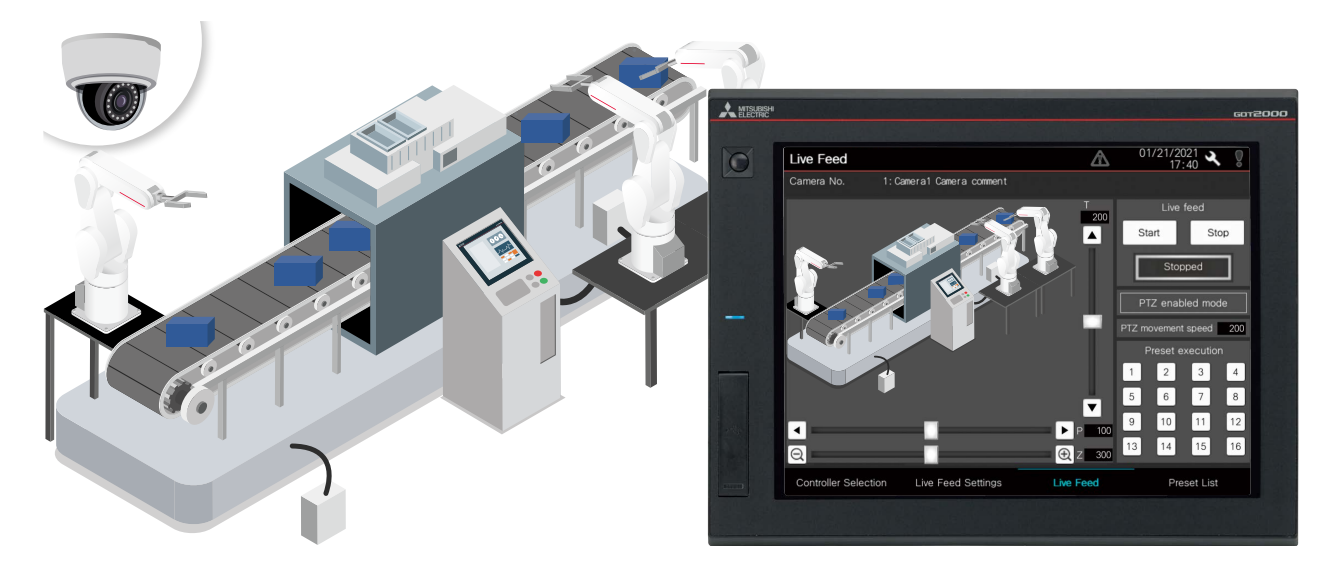

P (pan), T (tilt), and Z (zoom) settings can be adjusted on the GOT near the object while checking a live image from the network camera.

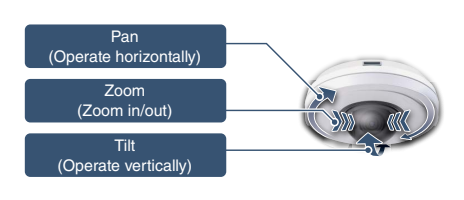

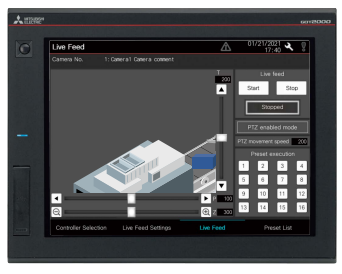

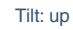

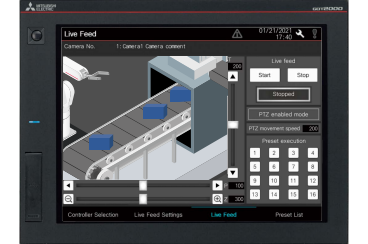

Pan: left

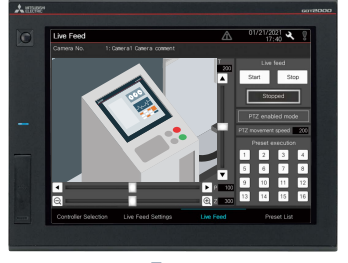

Zoom

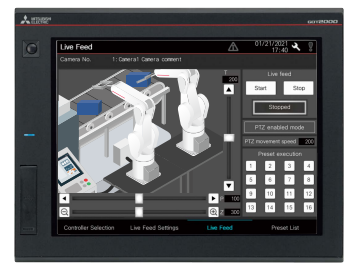

Pan: right

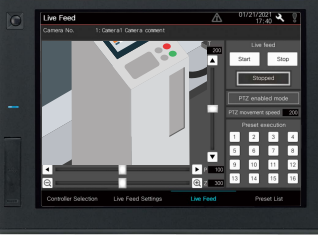

Tilt: down

#### Sample screens for live & PTZ cameras connected via the MELSEC iQ-R camera recorder module

✓GT27 ✓GT25 □GT23 □GT21 □GS21 ✓SoftGOT

Sample screens are available for live image streaming and PTZ adjustment of network cameras that are connected via the MELSEC iQ-R camera recorder module.

System configuration supported by the sample screens

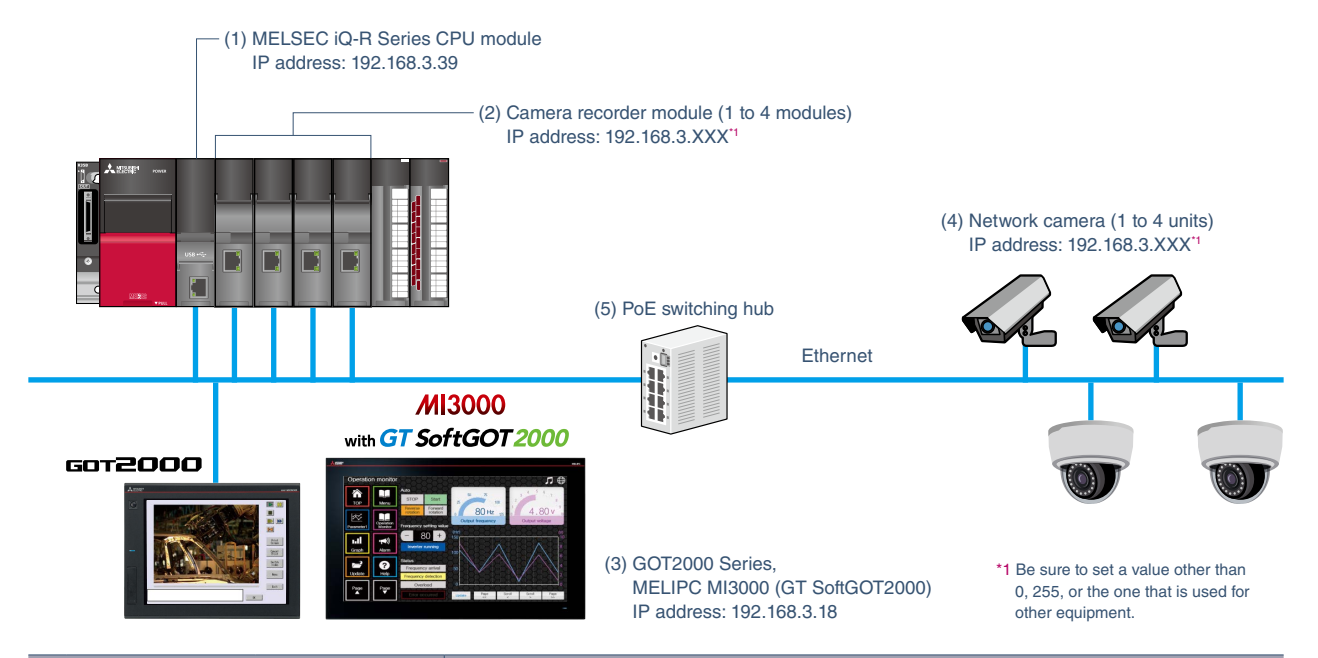

| Equipment |                                          | ient               | Remarks                                                                                                    |
|-----------|------------------------------------------|--------------------|----------------------------------------------------------------------------------------------------|
| (1)       | ) MELSEC iQ-R Series CPU module          |                    | • The "Communications by Network No./Station No." setting should not be changed from "Disable".                                                                                                    |
| (2)       | Camera recorder<br>module                | RD81RC96-CA        | <ul> <li>·Up to four modules can be switched in sample screens.</li> <li>·The "GOT Linkage Enable/Disable" setting should be set to "Enable".</li> <li>·Set the IP address of GOT2000 or MELIPC MI3000 to the IP address of the FTP server.</li> <li>·The login name and the password of the FTP server should be the same as those in the FTP server setting of GOT2000 or MELIPC MI3000.</li> </ul> |
| (3)       | GOT2000 or<br>MELIPC MI3000 (GT          | SoftGOT2000)       | <ul> <li>Set the FTP Server function when using GOT2000. Enable the FTP server of Windows<sup>®</sup> OS when using MELIPC MI3000.</li> <li>Do not use sample screens when activating multiple modules of GT SoftGOT2000.</li> </ul>                                                                                                    |
| (4)       | Network camera                           | AXIS M5054, etc.*2 | <ul> <li>The setting to allow a camera recorder module to detect the camera should be completed in advance.</li> <li>Up to four network cameras can be accessed from sample screens to display live images or adjust PTZ settings.</li> </ul>                                                                                                    |
| (5)       | PoE switching hub<br>(IEEE802.3at (PoE+) | supported)*3       | · Used to connect a CPU module, camera recorder modules, GOT2000/MI3000, and network cameras.                                                                                                    |

\*2 For the supported network cameras, please refer to the Technical Bulletin "Applicable Products for Camera Recorder Module" (FA-A-0326).

\*3 PoE is an abbreviation of Power over Ethernet.

Settings to link a camera recorder module and GOT (FTP settings)

#### GX Works3

[Common Settings] in the Module Extended Parameter of the camera recorder module

| The state of the second                                          |
|------------------------------------------------------------------|
| Command Input Observation Cycle: 15 (min)                        |
|                                                                  |
| Administrator(read/write)                                        |
| Login Name(Administrator):<br>Password(Administrator):<br>****** |
|                                                                  |

**GT Designer3** 

[Gateway] > [FTP Server]

[Common] > [Controller Setting] > [Network/Duplex Setting] >

- ▶ How to use sample screens for live & PTZ cameras connected via the MELSEC iQ-R camera recorder module
- Step 1 Prepare the MELSEC iQ-R Series CPU module, a camera recorder module, network cameras, GOT2000/MELIPC MI3000, and configure the system. Obtain sample screens, change settings according to the system configuration, and write the data to GOT2000/MELIPC MI3000. For the settings of each equipment, please refer to the "> System configuration supported by the sample screens" and the Sample Screen Manual.

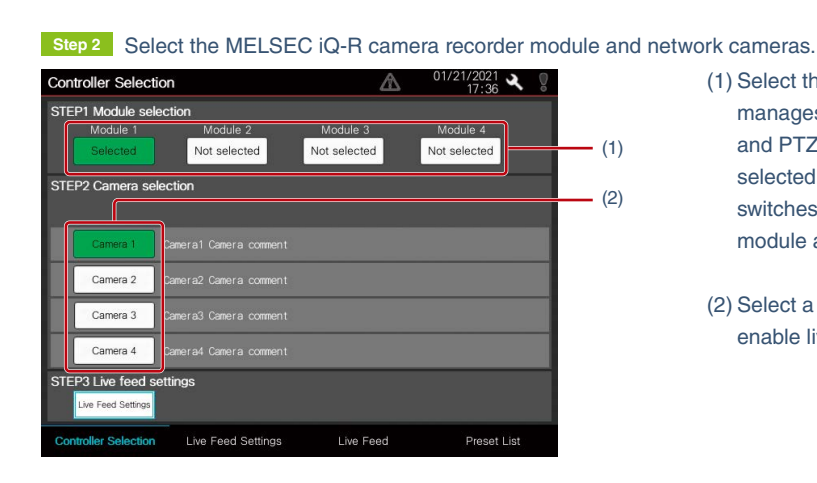

- (1) Select the MELSEC iQ-R camera recorder module that manages network cameras to enable live image streaming and PTZ adjustment on GOT. Only one module can be selected. When selecting a camera recorder module, the switches for the network cameras that are connected to the module appear.
- (2) Select a network camera from "Camera 1" to "Camera 4" to enable live image streaming and PTZ adjustment on GOT.

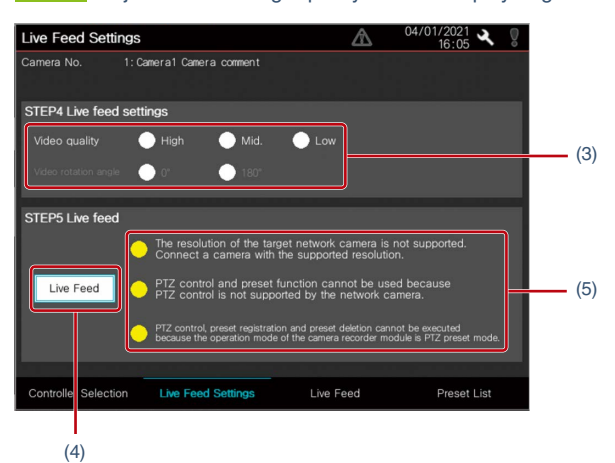

- Step 3 Adjust the live image quality and the display angle for the selected network camera.
  - (3) Adjust the live image quality and the display angle for the selected network camera. Update cycle of the live image changes depending on the selected image quality. The image display angle cannot be changed when the selected network camera does not support changing settings.
  - (4) Switch to the screen for live image display and PTZ adjustment of the network camera.
  - (5) Warning messages appear when there are limitations in the live image display depending on the functions supported by the network camera or the operation mode set for the camera recorder module.

#### Step 4 Start displaying the network camera live image. PTZ adjustment of the camera can also be made.

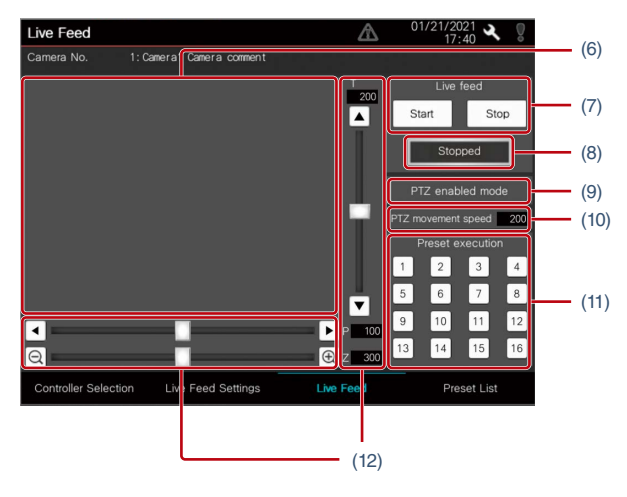

#### Step 5 Save the PTZ adjustment results.

| Preset    | Position List 01/2                                | 1/202  | ×       | Ö      | (10) |
|-----------|---------------------------------------------------|--------|---------|--------|------|
| Camera 1  | io. 1:Cam ral Camera comment                      |        |         |        | (13) |
| Current P | 1Z value P 100 T 200 Z 300                        | Switc  | h list  | Þ      |      |
| No. Slct. | Name                                              |        |         |        |      |
| 1         | Preset Position1                                  | 100    |         | 100    |      |
| 2         | Preset Position2                                  |        |         | 200    |      |
| 3 🔵       | Preset Position3                                  | 300    | 300     | 300    |      |
| 4         | Preset Position4                                  |        |         | 400    | (14) |
| 5 🔵       | Preset Position5                                  | 500    | 500     | 500    | (14) |
| 6         | Preset Position6                                  |        |         | 600    |      |
| 7         | Preset Position7                                  | 700    | 700     | 700    |      |
| 8 🔵       | Preset Position8                                  | 800    | 800     | 800    |      |
|           | Perform the settings of PTZ value in the          | e Live | feed s  | creen. |      |
| P         | 12 enabled mode Preset operation Execute Register |        | Dele    | te     | (15) |
| Controll  | er Selection Live Feed Settings Live Feed         | Pres   | et List |        |      |

▶ How to obtain sample screens

Sample screens are included in the installation DVD-ROM of GT Works3 Version 1.255R or later. For how to obtain the latest sample screens, please contact your local sales office.

#### Trademarks and registered trademarks

All product and company names used herein are either trademarks or registered trademarks of their respective owners.

The actual color may differ slightly from the pictures in this catalog. The actual display may differ from what are shown on GOT screen images.

#### Precautions before use

This publication explains the typical features and functions of the products herein and does not provide restrictions or other information related to usage and module combinations. Before using the products, always read the product user manuals. Mitsubishi Electric will not be held liable for damage caused by factors found not to be the cause of Mitsubishi Electric; opportunity loss or lost profits caused by faults in Mitsubishi Electric products; damage, secondary damage, or accident compensation, whether foreseeable or not, caused by special factors; damage to products other than Mitsubishi Electric products; or any other duties.

- (6) The live image from the network camera is displayed.
- (7) Touch "Start" to start updating the live image; touch "Stop" to stop updating the live image.
- (8) The indicator shows whether the live image is displayed or stopped.
- (9) The indicator shows the operation mode of the currently operating camera recorder module and whether PTZ adjustment is enabled.
- (10) Set the movement speed of the network camera lens during PTZ adjustment.
- (11) PTZ values can be preset to the network camera.
- (12) PTZ values can be adjusted.
- (13) Adjusted PTZ values are displayed.
- (14) Select a preset position to save.
- (15) Touch "Register" to save the adjusted PTZ values to the selected preset position.

To display the live image with preset PTZ values, select a preset position in (14) and touch "Register" in (15).

#### <u> F</u>or safe use

- To use the products given in this publication properly, always read the relevant manuals before beginning operation.
- The products have been manufactured as general-purpose parts for general industries, and are not designed or manufactured to be incorporated in a device or system used in purposes related to human life.
- Before using the products for special purposes such as nuclear power, electric power, aerospace, medicine or passenger-carrying vehicles, consult with Mitsubishi Electric.
- The products have been manufactured under strict quality control. However, when installing the products where major accidents or losses could occur if the products fail, install appropriate backup or fail-safe functions in the system.

### **Global Partner. Local Friend.**

#### American Offices

| USA<br>Misukiski Electric Automotion, Inc.                  | Mexico                                                  | Brazil<br>Misukishi Electric de Brasil Comercia e Services Ltde |
|-------------------------------------------------------------|---------------------------------------------------------|-----------------------------------------------------------------|
| Witsubishi Electric Automation, Inc.                        | witsubishi Electric Automation, Inc.                    | Milsubistil Electric do Brasil Comercio e Servicos Lida.        |
| 500 Corporate Woods Parkway, Vernon Hills, IL 60061, U.S.A. | Mexico Branch                                           | Avenida Adelino Cardana, 293, 21 andar, Bethaville, Barueri     |
| Tel: +1-847-478-2100                                        | Boulevard Miguel de Cervantes Saavedra 301, Torre Norte | SP, Brazil                                                      |
|                                                             | Piso 5, Ampliacion Granada, Miguel Hidalgo, Ciudad de   | Tel: +55-11-4689-3000                                           |
|                                                             | Mexico, Mexico, C.P.11520                               |                                                                 |
|                                                             | Tel: +52-55-3067-7512                                   |                                                                 |

#### Asia-Pacific Offices

| China                                                                                                    | Taiwan                                                                                                    | Korea                                                       |
|----------------------------------------------------------------------------------------------------|----------------------------------------------------------------------------------------------------|-------------------------------------------------------------|
| Mitsubishi Electric Automation (China) Ltd.                                                                                                    | SETSUYO ENTERPRISE CO., LTD.                                                                                                    | Mitsubishi Electric Automation Korea Co., Ltd.              |
| Mitsubishi Electric Automation Center, No.1386 Hongqiao                                                                                                    | 6F, No.105, Wugong 3rd Road, Wugu District, New Taipei City                                                                                          | 7F to 9F, Gangseo Hangang Xi-tower A, 401, Yangcheon-ro,    |
| Road, Shanghai, China                                                                                                    | 24889, Taiwan                                                                                                    | Gangseo-Gu, Seoul 07528, Korea                              |
| Tel: +86-21-2322-3030                                                                                                    | Tel: +886-2-2299-2499                                                                                                    | Tel: +82-2-3660-9569                                        |
| Singapore                                                                                                    | Malaysia                                                                                                    | Indonesia                                                   |
| Mitsubishi Electric Asia Pte. Ltd.                                                                                                    | Mitsubishi Electric Sales Malaysia Sdn. Bhd.                                                                                                    | PT. Mitsubishi Electric Indonesia                           |
| 307 Alexandra Road, Mitsubishi Electric Building, Singapore                                                                                                    | Lot 11, Jalan 219, 46100 Petaling Jaya, Selangor Darul Ehsan,                                                                                        | Gedung Jaya 8th Floor, JL. MH. Thamrin No.12, Jakarta       |
| 159943                                                                                                    | Malaysia                                                                                                    | Pusat 10340, Indonesia                                      |
| Tel: +65-6473-2486                                                                                                    | Tel: +60-3-7626-5000                                                                                                    | Tel: +62-21-3192-6461                                       |
| Vietnam                                                                                                    | Thailand                                                                                                    | Philippines                                                 |
| Mitsubishi Electric Vietnam Co., Ltd.                                                                                                    | Mitsubishi Electric Factory Automation (Thailand) Co., Ltd.                                                                                          | MELCO Factory Automation Philippines Inc.                   |
| 11th & 12th Floor, Viettel Tower B, 285 Cach Mang Thang 8                                                                                                    | True Digital Park Building Sukhumvit 101 SukhumvitRoad,                                                                                              | 128, Lopez-Rizal St. Brgy, Highway Hills, Mandaluyong City, |
| Street, Ward 12, District 10, Ho Chi Minh City, Vietnam                                                                                                    | Bang Chak, Prakanong, Bangkok, Thailand                                                                                                    | MM, Philippines                                             |
| Tel: +84-28-3910-5945                                                                                                    | Tel: +66-2092-8600                                                                                                    | Tel: +63-(0)2-8256-8042                                     |
| India<br>Mitsubishi Electric India Pvt. Ltd.<br>Pune Branch<br>Emerald House, EL-3, J Block, M.I.D.C., Bhosari,<br>Pune - 411026, Maharashtra, India<br>Tel: +91-0-2710-2000 | Australia<br>Mitsubishi Electric Australia Pty. Ltd.<br>348 Victoria Road, P.O. Box 11, Rydalmere, N.S.W. 2116,<br>Australia<br>Tel: +61-2-9684-7777 |                                                             |

#### **European Offices**

| Germany<br>Mitsubishi Electric Europe B.V.<br>German Branch<br>Mitsubishi-Electric-Platz 1, 40882 Ratingen, Germany<br>Tel: +49-2102-486-0                                   | UK<br>Mitsubishi Electric Europe B.V.<br>UK Branch<br>Travellers Lane, UK-Hatfield, Hertfordshire, AL10 8XB, U.K.<br>Tel: +44-1707-28-8780      | Italy<br>Mitsubishi Electric Europe B.V.<br>Italian Branch<br>Centro Direzionale Colleoni - Palazzo Sirio, Viale Colleoni 7,<br>20864 Agrate Brianza (MB), Italy<br>Tel: +39-039-60531 |
|----------------------------------------------------------------------------------------------------|----------------------------------------------------------------------------------------------------|----------------------------------------------------------------------------------------------------|
| Spain<br>Mitsubishi Electric Europe B.V.<br>Spanish Branch<br>Carretera de Rubi 76-80-Apdo. 420,<br>E-08174 Sant Cugat del Valles (Barcelona), Spain<br>Tel: +34-935-65-3131 | France<br>Mitsubishi Electric Europe B.V.<br>French Branch<br>25, Boulevard des Bouvets, 92741 Nanterre Cedex, France<br>Tel: +33-1-55-68-55-68 | Czech Republic<br>Mitsubishi Electric Europe B.V.<br>Czech Branch<br>Pekarska 621/7, 155 00 Praha 5, Czech Republic<br>Tel: +420-255-719-200                                           |
| Turkey<br>Mitsubishi Electric Turkey A.S.<br>Umraniye Branch<br>Serifali Mah. Kale Sok. No:41 34775 Umraniye - Istanbul,<br>Turkey<br>Tel: +90-216-969-2500                  | Poland<br>Mitsubishi Electric Europe B.V.<br>Polish Branch<br>ul. Krakowska 48, 32-083 Balice, Poland<br>Tel: +48-12-347-65-00                  | Russia<br>Mitsubishi Electric (Russia) LLC<br>St. Petersburg Branch<br>Startovaya street, 8, BC "Aeroplaza", office 607;<br>196210, St. Petersburg, Russia<br>Tel: +7-812-449-51-34    |
| South Africa<br>Adroit Technologies<br>20 Waterford Office Park, 189 Witkoppen Road, Fourways,<br>South Africa<br>Tel: +27-11-658-8100                                       |                                                                                                    |                                                                                                    |

The release date varies depending on the product and your region. For details, please contact your local sales office.

## HEAD OFFICE: TOKYO BLDG., 2-7-3, MARUNOUCHI, CHIYODA-KU, TOKYO 100-8310, JAPAN NAGOYA WORKS: 1-14, YADA-MINAMI 5, HIGASHI-KU, NAGOYA, JAPAN